SEGUROMETAL COOP. SEG. LTDA.

## App Segurometal

## Registración

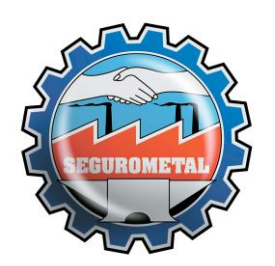

App Segurometal – Registración

El siguiente instructivo permitirá a los asegurados registrarse para generar un usuario dentro de la App de Segurometal para Android e iOS (se podrá usar también para la "Extranet Segurometal Asegurados"). El ingreso a estos sistemas les permitirá gestionar sus pólizas.

Al abrir la aplicación, verá esta pantalla principal.

|                      | SEGUROMETAL<br>COOPERATIVA DE SEGUROS LTDA.                                    |  |
|----------------------|--------------------------------------------------------------------------------|--|
|                      |                                                                                |  |
|                      | INICIAR SESIÓN                                                                 |  |
|                      | DNI / CUIT / USUARIO                                                           |  |
|                      | CONTRASEÑA                                                                     |  |
| Recuperar Contraseña |                                                                                |  |
|                      |                                                                                |  |
|                      | Si todavía no gestionó un acceso, siga los<br>siguientes pasos<br>Crear Acceso |  |
|                      |                                                                                |  |

En caso de querer generar el usuario, toque aquí.

Allí verá la pantalla de registro:

|   | SEGUROMETAL<br>COOPERATIVA DE SEGUROS LTDA. |
|---|---------------------------------------------|
| ſ | CREAR ACCESO                                |
|   | Nro Documento                               |
| R | Nro Póliza                                  |
|   | Email                                       |
|   | Teléfono (Ej: 3416909987)                   |
|   | Iniciar Sesión<br>CREAR                     |
| - |                                             |

Aquí deberá completar con los datos requeridos:

- Número de documento. El sistema verificará que coincida con lo registrado oportunamente en Segurometal (en caso de error, consulte con su Agente o en la sección Producción).
- Número de póliza
- Dirección de email
- Número de teléfono

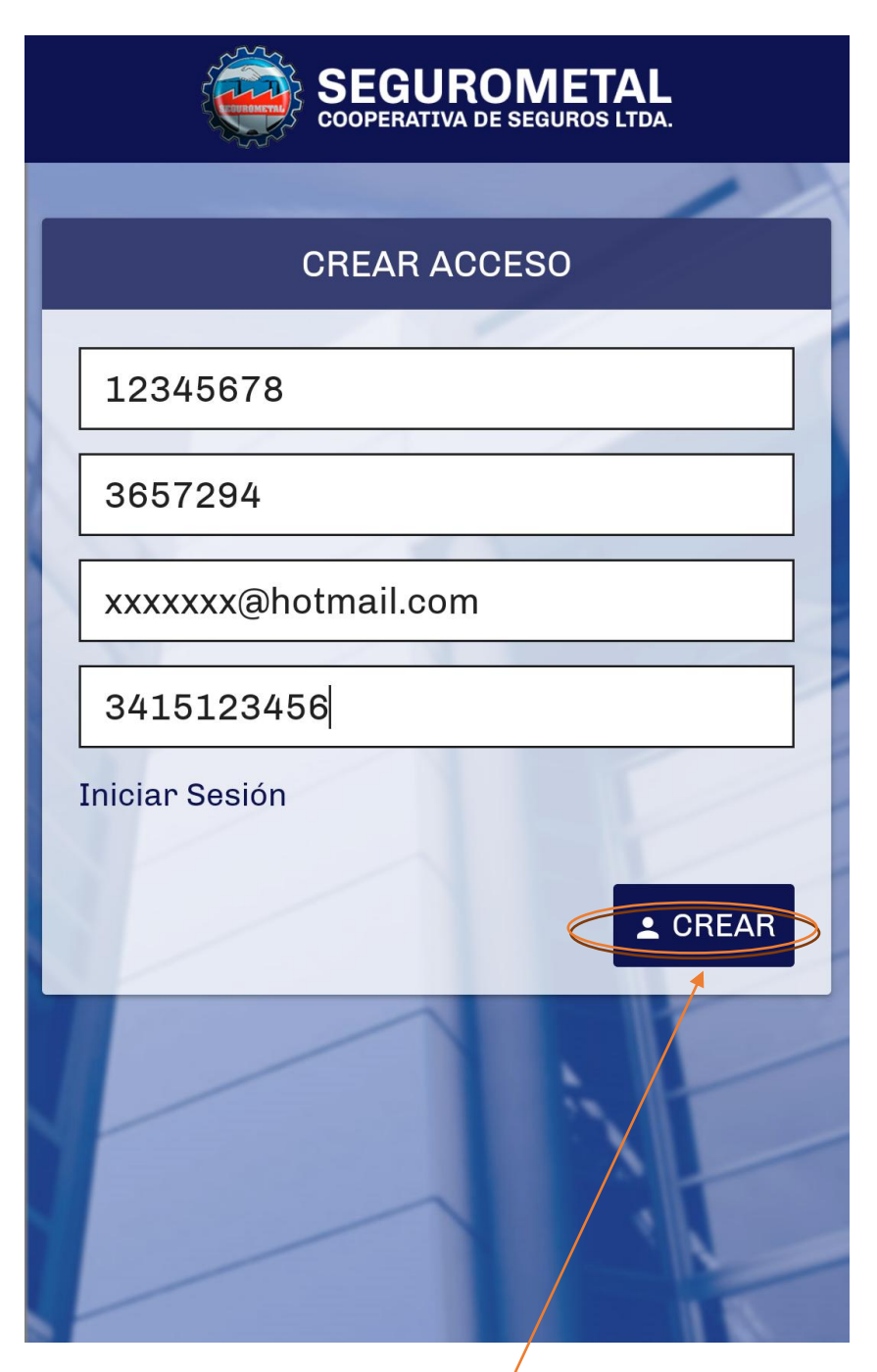

Luego deberá tocar en el botón de "CREAR".

Si el usuario se generó sin problemas, mostrará el siguiente mensaje:

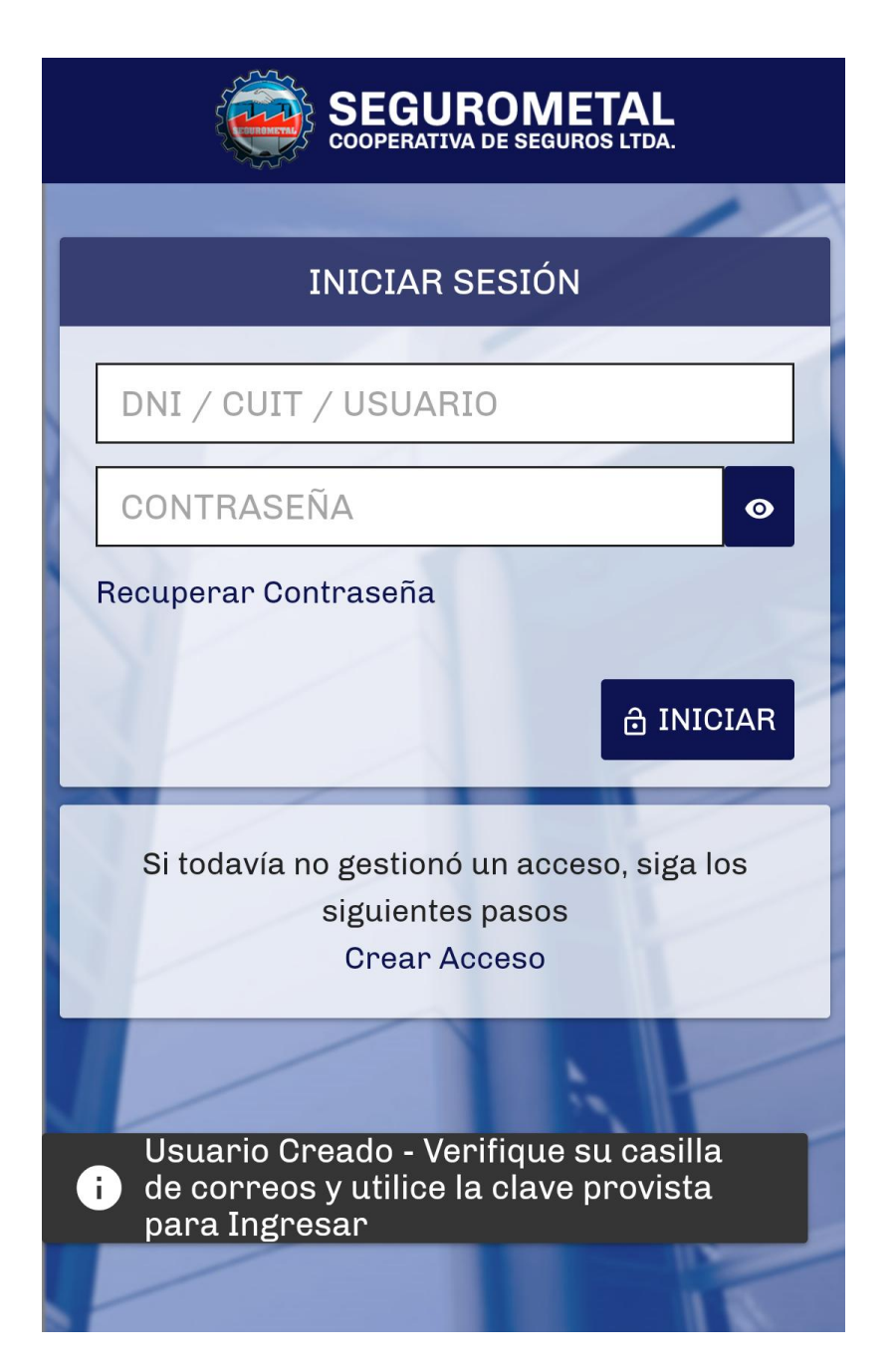

Como indica la imagen, el sistema envía una contraseña provisoria al email registrado, la cual tendrá que usar para entrar a nuestro sistema desde la pantalla principal de la aplicación. Podrá cambiarla por una que usted desee.